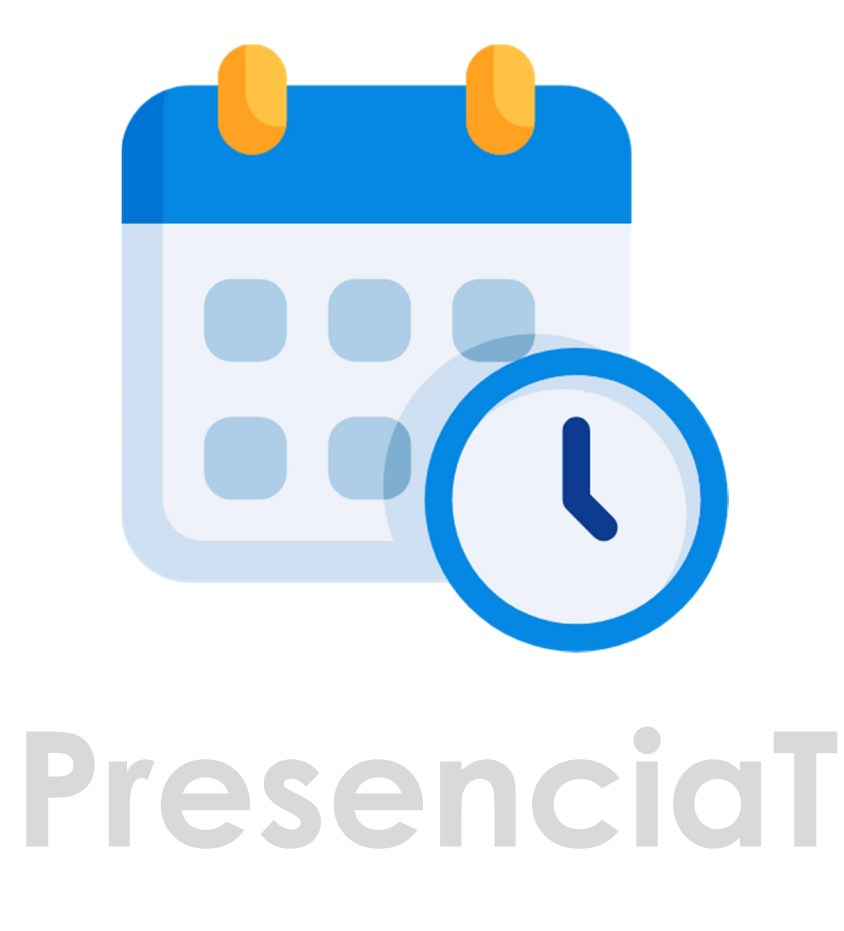

## <u>www.presenciat.es</u>

# MANUAL DE USO Administrador

Gracias por elegir **PresenciaT**, la solución completa y automatizada para el control de presencia laboral. Con nuestro sistema, podrás gestionar de manera sencilla y eficiente el fichaje de empleados, horarios, ausencias y cumplimiento normativo, garantizando el registro preciso de la jornada laboral.

En este manual encontrarás toda la información necesaria para configurar y utilizar PresenciaT, optimizando la administración del tiempo en tu empresa y asegurando el cumplimiento de la legislación vigente. ¡Empecemos!

## Índice

| 1 Acceso                                 | 4  |
|------------------------------------------|----|
| 2 El Dashboard                           | 6  |
| 3 Primeros pasos - Configuración empresa | 7  |
| 4 Registrar jornada                      | 12 |
| 5 Empleados                              | 14 |
| 6 Consultar registros                    | 15 |

### 1.- Acceso

Accede a la dirección personalizada de tu empresa que tendrá el siguiente formato:

#### https://micodigo.presenciat.es

Donde micodigo será el código facilitado de tu empresa, y se mostrará la página de acceso:

| E. | <b>PresenciaT</b><br>Empresa Demo, S.L. | EMail                     |   | C• |
|----|-----------------------------------------|---------------------------|---|----|
|    | 🔓 Acceder 🗏                             | 🍰 Registrarme             |   |    |
|    |                                         |                           |   |    |
|    | P Acc                                   | ceder                     |   |    |
|    | 🖬 EMail 📔                               |                           |   |    |
|    | 🔒 Contraseña                            |                           | 0 |    |
|    | Recordar                                | contraseña<br><b>riar</b> |   |    |
|    |                                         |                           |   |    |

En caso de disponer de más empresas/oficinas, aparecerá un desplegable, en la barra superior, en todo momento para poder cambiar de empresa/oficina fácilmente:

| PresenciaT     EMail       Empresa Demo, S.L. ~     Empresa Demo, S.L. ~       Chicina centro     I | • |
|----------------------------------------------------------------------------------------------------|---|
| Acceder                                                                                             |   |
| S EMail Contraseña                                                                                  |   |
| Recordar contraseña                                                                                 |   |
| Enviar                                                                                              |   |

Si no recuerdas el código o accedes directamente a:

#### https://presenciat.es

En el menú **Acceder** se mostrará la opción de poder buscar por el código de empresa:

| , v        | cceder      | 🎝 Registrar  | me        |
|------------|-------------|--------------|-----------|
| QI         | Busca tu    | empreso      | c         |
| Mombre     | demo        |              | ~         |
|            | nttp://dem  | o.presencio  | at.loc    |
| http://dem | o-oficinace | entro.presei | nciat.loc |

Aquí podrás localizar tu empresa y las empresas/oficinas de las que dispongas, además de poder recordar la empresa para acceder directamente desde la página de inicio de www.PresenciaT.es y así no tener que recordar el código o la dirección.

## 2.- El Dashboard

El Dashboard es la interfaz visual, disponible en todo momento haciendo click en el icono izquierdo de la casa, con fondo naranja en el menú, y muestra todas las opciones disponibles según los permisos de usuario.

En cada botón puede aparecer en la esquina inferior derecha, un número que indica la cantidad de registros que tiene dicho mantenimiento, o en el caso de **Gestión de ausencias**, las ausencias solicitadas pendientes de conceder o denegar si las hay.

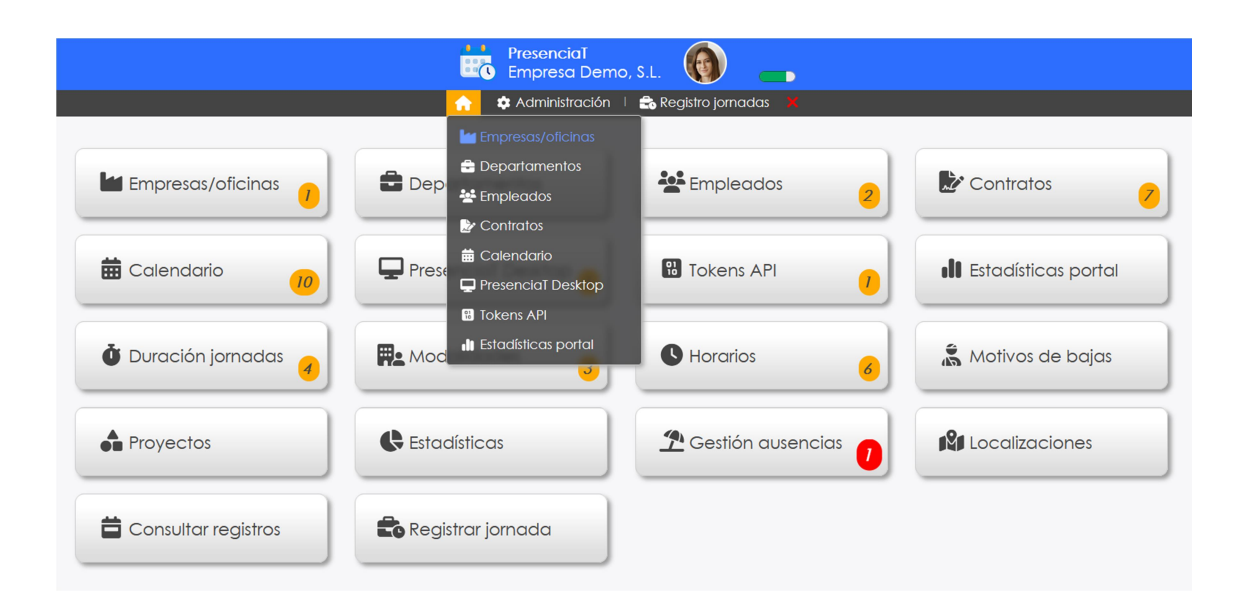

## 3.- Primeros pasos - Configuración empresa

#### Accede a Empresas/oficinas.

En el listado también se podrá acceder de manera rápida, y ver el número de registros de:

Calendario, departamentos, PresenciaT Desktop y okens API.

Deja un mensaje de bienvenida en Acceder con 'Msj.acceso'

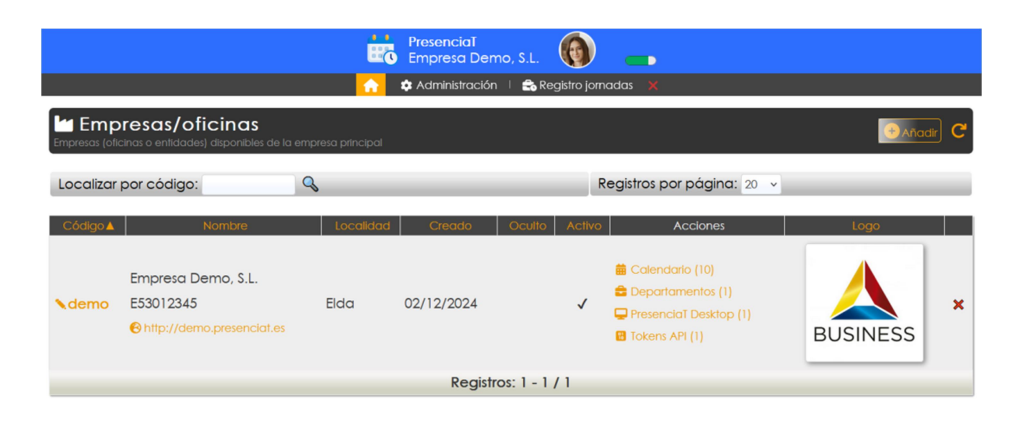

Pon los datos de tu empresa u oficina, si estableces la dirección correcta, se podrá calcular la distancia a la que fichan lo empleados.

| s (oficinas o entidade: | s) disponibles de la empre | sa principal                    |             |             |   |  |  |
|-------------------------|----------------------------|---------------------------------|-------------|-------------|---|--|--|
| - Volver                |                            | Localizar por código: 🔍 🔍       |             |             |   |  |  |
|                         |                            | ×                               | Modificar r | egistro     | × |  |  |
|                         | Código:                    | demo                            |             |             |   |  |  |
|                         | Nombre:                    | Empresa Demo, S.I               |             |             |   |  |  |
|                         | ► CIF:                     | E53012345                       |             |             |   |  |  |
|                         | ► EMail:                   | eruiz@dataclick.es              |             |             |   |  |  |
|                         |                            | 🔍 Buscar direcció               | n           |             | 0 |  |  |
|                         |                            | Calle Jardines                  |             | 17          |   |  |  |
|                         |                            | Elda                            | Alicante    |             |   |  |  |
|                         | Dirección:                 | 03600 Teatr<br>Auditorio Adoc 3 | España      | C: Dahellos |   |  |  |

Las opciones de configuración establecen el comportamiento de **PresenciaT** en tu empresa:

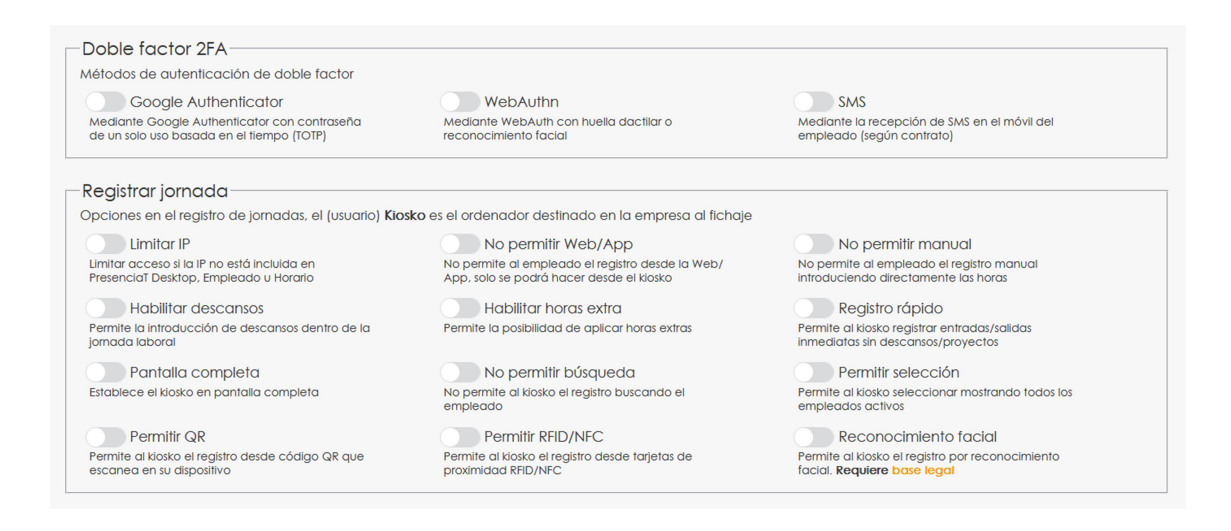

#### Doble factor 2FA

Para mayor seguridad, al acceder mediante usuario y contraseña, se puede activar los métodos de doble factor de autenticación.

Google Authenticator: Mediante la instalación de una APP en el móvil del empleado, cuyos enlaces de instalación aparecen en la propia página de acceso, se recibe un código temporal para poder acceder a la plataforma. Previamente se ha tenido que escanear un código QR en la APP de Google, facilitado por los administradores, que también pueden solicitar enviarlo por EMail a los empleados desde su sección. En la recuperación de contraseña en la página de Acceder, solo se puede recuperar el código QR si eres administrador, por motivos de seguridad.

- WebAuthn: Permite la autenticación mediante los sistemas que permita el dispositivo (móvil, Tablet u ordenador), como pin, huella dactilar o reconocimiento facial, esta información biométrica pertenece al dispositivo, que únicamente envía un certificado, por lo que no se tiene acceso nunca a dichos datos biométricos. El alta de este método solo queda registrado en el dispositivo en el que se realiza, por lo que no servirá para iniciar sesión en otro dispositivo. El empleado lo puede gestionar desde el acceso a su cuenta mediante el icono superior circular derecho.
- SMS: Disponible en los planes Pro, se recibe un código
   SMS en el móvil del empleado para iniciar sesión.

| BUSINESS | PresenciaT<br>Empresa Demo, S.L.                                    | • |
|----------|---------------------------------------------------------------------|---|
|          | 💣 Acceder 👘 🎝 Registrarme                                           |   |
|          |                                                                     |   |
|          | Acceder                                                             |   |
|          | ←<br>Google Authenticator WebAuthn<br>★ Código<br>▲ Android • € iOS |   |
|          | SMS Solicitar código                                                |   |
|          | Recordar contraseña                                                 |   |
|          | Enviar                                                              |   |

#### Registrar jornada

Establece la configuración de los registros de jornadas (fichajes).

#### Se puede destinar un ordenador/puesto en la empresa dedicado al fichaje de los empleados, este ordenador se llama KIOSKO y se debe crear un empleado con el permiso de Kiosko para que se encargue de tal fin.

- Limitar IP: Habilita la protección de acceso mediante IPs permitidas, que se establecen mediante el programa PresenciaT Desktop, en la ficha del empleado o en la ficha del horario que tiene asignado el empleado.
- No permitir Web/APP: No permite al empleado fichar desde la Web o APP, forzando que solo se pueda realizar desde el kiosko.
- No permitir manual: No permite al empleado el registro manual de horas de entrada y salida en caso de no haber podido registrar una entrada en un momento concreto.
- Habilitar descansos: Habilita el botón, debajo de Entrada/Salida, para poder realizar descansos dentro de la jornada laboral en la página de registro de jornada.
- Habilitar horas extras: Permite la posibilidad de aplicar horas extras, mostrando un check de horas extras en el registro de jornada, y alertando al empleado si supera las 80 horas anuales extra permitidas por Ley.

- Registro rápido: Permite al kiosko registrar Entradas y Salidas inmediatamente sin opción de seleccionar descansos o proyectos.
- **Pantalla completa:** Establece el kiosko en pantalla completa, ocultando los menús del navegador.
- No permitir búsqueda: No permite al kiosko el registro de Entrada y Salida de los empleados buscando al empleado directamente en un cuadro de texto.
   Esta opción es últil habilitarla si hay muchos empleados.
- Permitir selección: Permite al kiosko la Entrada y Salida mostrando todos los empleados activos. Opción útil si no hay muchos empleados.
- **Permitir QR:** Permite al kiosko el registro escaneando un código QR mostrado en pantalla mediante el móvil del empleado que tendrá que disponer de sesión abierta.
- Permitir RFID/NFC: Permite al kiosko el registro desde tarjetas de proximidad RFID/NFC que se dan de alta desde la ficha de cada empleado. Solo disponible en Chrome de Android. Se muestra un check para indicar que debe estar en modo lectura permanentemente.
- **Reconocimiento facial:** Permite al kiosko el registro mediante reconocimiento facial, aunque actualmente no está permitido por Ley.

## 4.- Registrar jornada

#### Modo Registrar jornada solo KIOSKO

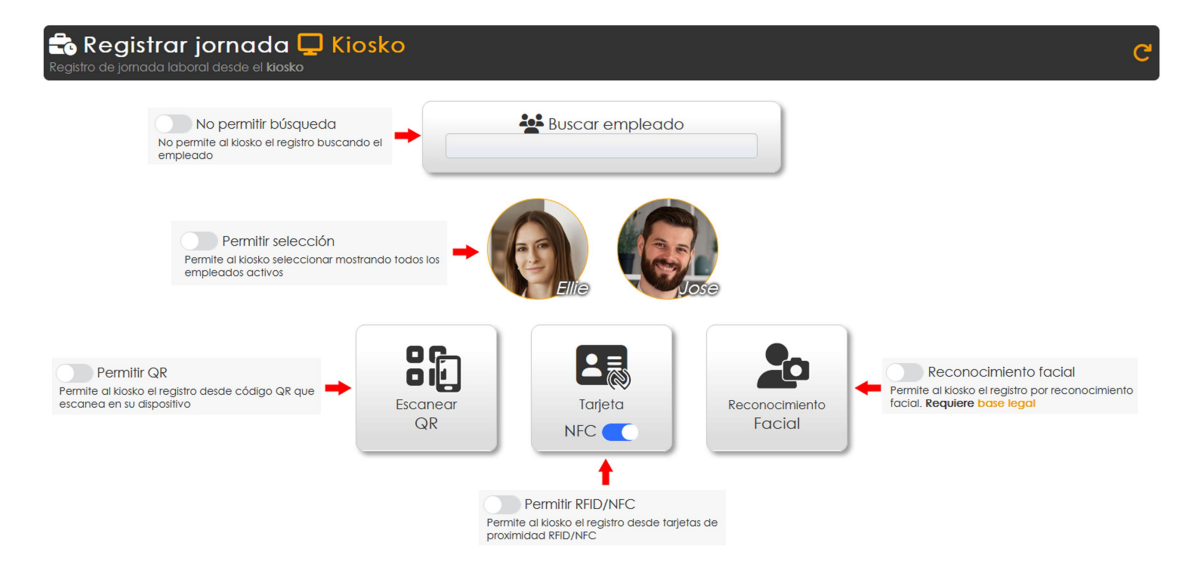

#### Modo Registrar jornada EMPLEADO

| Registrar jornada<br>Registro de jomada laboral                                                                    |                                                                                                    | C |
|----------------------------------------------------------------------------------------------------|----------------------------------------------------------------------------------------------------|---|
| No permitir Web/App<br>No permite at empleado el registro desde la Web/<br>App, solo se podrá hacer desde el Kosko | Elena Ruiz      Entrada 09 / 02 / 2025 09:15     Salida 09 / 02 / 2025 0:09:15     Salida 09 / 02 / 2025 0:09:15     Entrada manual 3 | đ |
|                                                                                                    | Notas 🔥 (Proyecto) 🗸 Horas extra 🔶 Permite la posibilidad de aplicar horas extras                                                     |   |

#### Modo Registrar jornada iniciada y con DESCANSOS

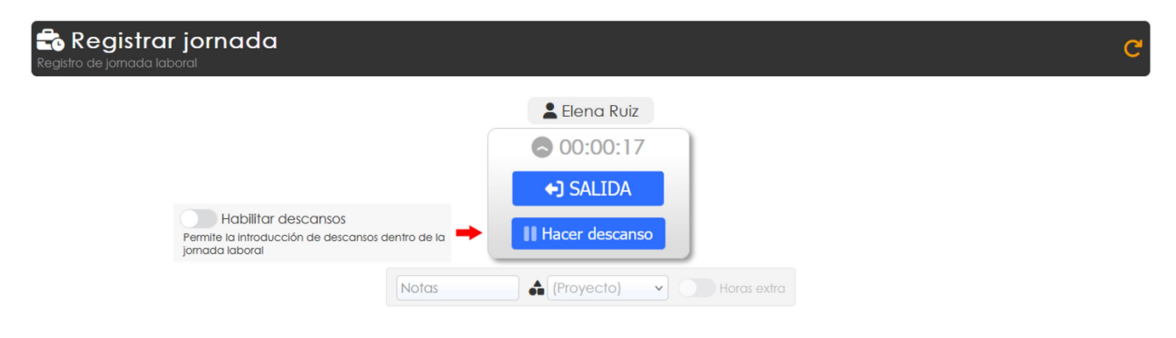

Modo Registrar jornada con DESCANSO INICIADO

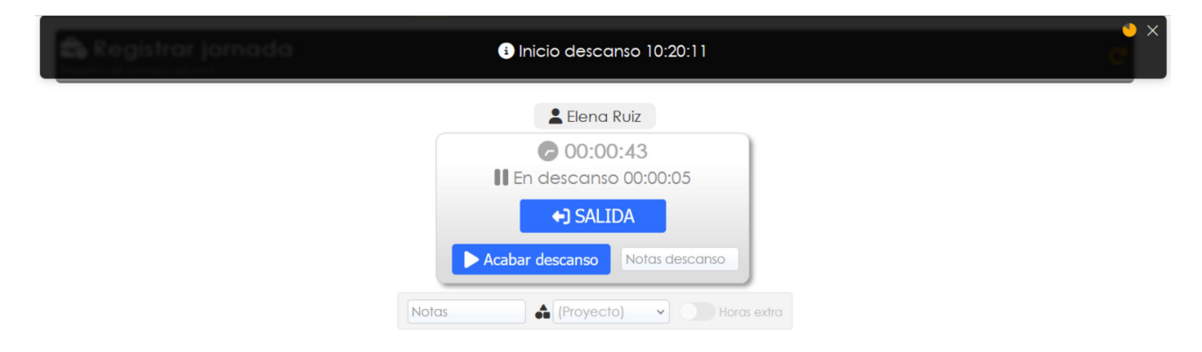

Se puede añadir Notas del descanso.

#### Modo Registrar jornada con jornada y descansos acabados

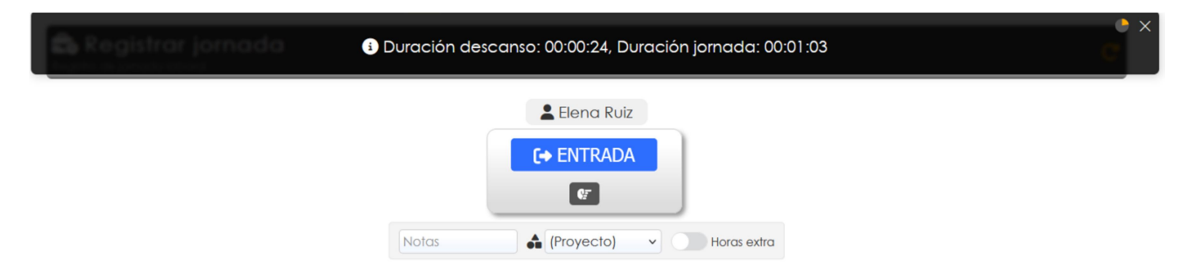

Finalizados al mismo tiempo al pulsar Salida.

Resumen de tiempos en la parte superior.

Se pueden seleccionar proyectos en el que se va a dedicar la jornada si éstos existen.

También notas para dar información sobre la jornada trabajada.

## 5.- Empleados

| Empleados 2/10<br>Empleados y su configuración                                                                                                    |                                                                                                    | (●Añadr C                                                                                                    |
|----------------------------------------------------------------------------------------------------|----------------------------------------------------------------------------------------------------|----------------------------------------------------------------------------------------------------|
| (Todos los departam                                                                                                    | entos) 🗸 (Todos los contratos) 🗸 (Todo                                                                                                    | as las duraciones) 👻 (Todas las modalidades) 👻 (Todos los horarios) 👻                                                                                                    |
| Localizar por código:                                                                                                    | 9                                                                                                    | Registros por página: 20 🗸                                                                                                    |
|                                                                                                    | Id  Contiene Id Contiene                                                                                                    | Actualizar     O Y     Borrar                                                                                                    |
| EMail 🔺                                                                                                    | Info                                                                                                    | Acciones Imagen                                                                                                    |
| <ul> <li>► Elena Ruiz (Elie)</li> <li>▲ Administrador</li> <li>▲ 600123456</li> <li>▲ Jornada partida</li> <li>♣ Útimo: 27 Feb 25 13:28→22:27</li> <li>➡ Febrero 2025: 30.05 / 160 horas</li> <li>➡ Lun 3 - Dom 9: 29.74 / 40 horas</li> </ul> | <ul> <li>Creado: Mar 21 Ene 2025 09:59</li> <li>✓ Modificado: Mié 5 Feb 2025 12:04</li> <li>♥ IP creado:</li> <li>188.26.211.188 - Alicante (VC) 	 España</li> <li>Ø Ütimo acceso:</li> <li>Dom 9 Feb 2025 09:49</li> <li>Ø Ütimo 1P:</li> <li>127.0.0.1</li> <li>♥ ★ </li> </ul> | <ul> <li>Consultar registros (12)</li> <li>Cestión ausencias (1)</li> <li>Localizaciones (0)</li> <li>Eliminar imagen</li> <li>EMail reinicio contraseña</li> <li>EMail QR Google Authenticator</li> </ul> |
| Sose Moreno<br>Sose Moreno<br>Somada partida                                                                                                    | <ul> <li>Creado: Vie 31 Ene 2025 12:11</li> <li>Modificado: Lun 3 Feb 2025 15:49</li> <li>IP creado:</li> </ul>                                                                                                    | Consultar registros (1) Cestión ausencias (0) Cestión ausencias (0)                                                                                                    |

Sección de Empleados con acceso solo para administradores, muestra:

- El permiso del que dispone, tipo de jornada, resumen de horas trabajadas del mes y semana actual.
- Información de últimos accesos e IPs desde dónde se realizó, con posibilidad de mostrar información sobre la IP, y además:
  - ♥ Está conectado actualmente.
  - ➤ Borrar sesión actual.
  - o ด Ha configurado WebAuthn.
  - ♥ Dispone de tarjeta NFC registrada.
- Acciones para consultar sus registros, ausencias, localizaciones por geolocalización, o enviar EMails de reinicio de contraseña o de Google Authenticator.

## 6.- Consultar registros

| Consultar reg                                            | <b>jistros</b><br>stros de trabajo con las horas de los em                                                                                                    | pleados                                                                                                    |                                                                                                    | C        |
|----------------------------------------------------------|----------------------------------------------------------------------------------------------------|----------------------------------------------------------------------------------------------------|----------------------------------------------------------------------------------------------------|----------|
| (Todos p                                                 | xroyectos) <ul> <li>(Todos departamentos)</li> <li>Exportar X Excel</li> </ul>                                                                                                    | 01 / 02 / 20;<br>• (Todos contratos) • (Todas duracia<br><b>PDF</b>                                                                                                    | 25 🗂 → 09 / 02 / 2025 🗂 📿<br>ones) < (Todas modalidades) < (Todas horarios) <<br>campos extra 🌒 🕻 ZIP |          |
| Localizar por código:                                    | Q                                                                                                    |                                                                                                    | Registros por página: 100 🗸                                                                           |          |
| Empleado                                                 | En                                                                                                    | trada 🔺                                                                                                    | Salida                                                                                                | Duración |
| l∎ Empresa Demo, S.L.<br>Elena Ruiz<br>© Jomada partida  | → 2025-02-05 09:00:12     (a) 127.0.0.1     (b) 127.0.0.1     (c) 127.0.0.1     (c) 127.0.0.1     (c) 127.0.0.1     (c) 127.0.0.1     (c) 127.0.0.1     (c) 127.0.0.1     (c) 127.0.1     (c) 127.0.1 | IS<br>Packoj Comercial Carlos Carlos Car | ← 2025-02-05 19:19:51<br>(© 127.0.0.1<br>(© Web/App                                                   | 00:01:39 |
| Im Empresa Demo, S.L.<br>Elena Ruiz<br>♥ Jornada partida | → 2025-02-05 21:48:57<br>🕲 127.0.0.1<br>🖼 Web/App<br>🤍 Mapa → Distancia: 30,56 Km                                                                                                    | ıs                                                                                                    | ← 2025-02-11 16:13:33<br>② 127.0.0.1<br>③ Web/App<br>③ Mapa. ▼ ■ Distancia: 30.56 Kms                 | 20:00:00 |

Consulta de los registros de jornadas de los empleados.

Muestra la empresa asignada, jornada actual u hora extra.

Fechas/Horas de Entrada/Salida.

IPs de registro con opción de ver información de las mismas.

Método utilizado para el registro (Web/APP, Kiosko, QR, NFC, manual, API) o **No computado** si no se cerró jornada.

Mapa con la posición dónde se realizó el registro y cálculo de la distancia a la Empresa/oficina.

En la parte superior filtros para el listado y para poder exportar.